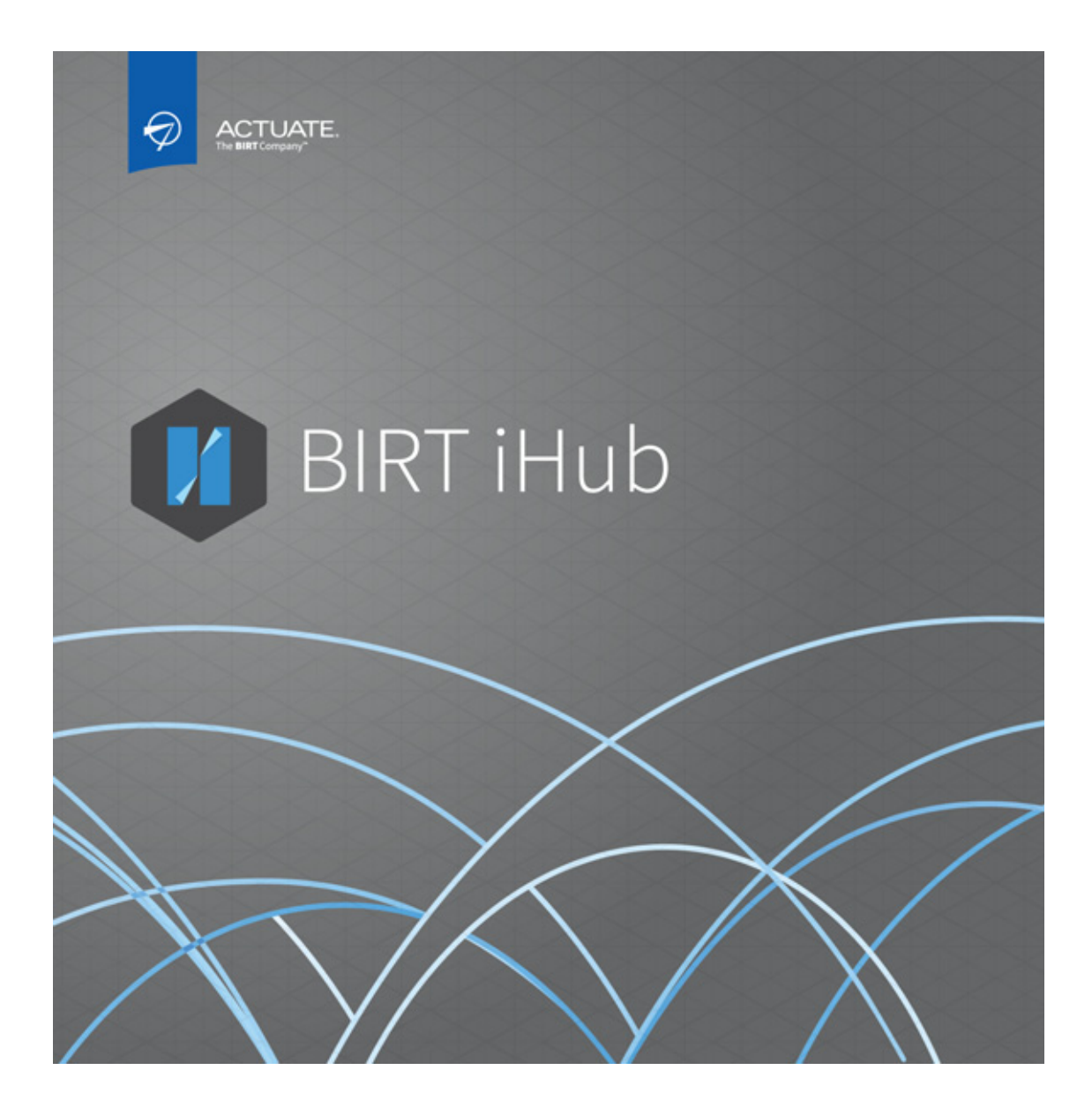

#### **Building Mobile Applications Using BIRT APIs**

Information in this document is subject to change without notice. Examples provided are fictitious. No part of this document may be reproduced or transmitted in any form, or by any means, electronic or mechanical, for any purpose, in whole or in part, without the express written permission of Actuate Corporation.

© 1995 - 2015 by Actuate Corporation. All rights reserved. Printed in the United States of America.

Contains information proprietary to: Actuate Corporation, 951 Mariners Island Boulevard, San Mateo, CA 94404

www.opentext.com www.actuate.com

The software described in this manual is provided by Actuate Corporation under an Actuate License agreement. The software may be used only in accordance with the terms of the agreement. Actuate software products are protected by U.S. and International patents and patents pending. For a current list of patents, please see http://www.actuate.com/patents.

Actuate Corporation trademarks and registered trademarks include:

Actuate, ActuateOne, the Actuate logo, Archived Data Analytics, BIRT, BIRT 360, BIRT Analytics, The BIRT Company, BIRT Content Services, BIRT Data Analyzer, BIRT for Statements, BIRT iHub, BIRT Metrics Management, BIRT Performance Analytics, Collaborative Reporting Architecture, e.Analysis, e.Report, e.Reporting, e.Spreadsheet, Encyclopedia, Interactive Viewing, OnPerformance, The people behind BIRT, Performancesoft, Performancesoft Track, Performancesoft Views, Report Encyclopedia, Reportlet, X2BIRT, and XML reports.

Actuate products may contain third-party products or technologies. Third-party trademarks or registered trademarks of their respective owners, companies, or organizations include:

Mark Adler and Jean-loup Gailly (www.zlib.net): zLib. Adobe Systems Incorporated: Flash Player, Source Sans Pro font. Amazon Web Services, Incorporated: Amazon Web Services SDK. Apache Software Foundation (www.apache.org): Ant, Axis, Axis2, Batik, Batik SVG library, Commons Command Line Interface (CLI), Commons Codec, Commons Lang, Commons Math, Crimson, Derby, Hive driver for Hadoop, Kafka, log4j, Pluto, POI ooxml and ooxml-schema, Portlet, Shindig, Struts, Thrift, Tomcat, Velocity, Xalan, Xerces, Xerces2 Java Parser, Xerces-C++ XML Parser, and XML Beans. Daniel Bruce (www.entypo.com): Entypo Pictogram Suite. Castor (www.castor.org), ExoLab Project (www.exolab.org), and Intalio, Inc. (www.intalio.org): Castor. Alessandro Colantonio: CONCISE Bitmap Library. (www.colorg), and Intalia, inc. (www.intanolog), castol Alessandro Columbian Colorent binnap Elorary. d3-cloud. Day Management AG: Content Repository for Java. Dygraphs Gallery. Eclipse Foundation. Inc. (www.eclipse.org): Babel, Data Tools Platform (DTP) ODA, Eclipse SDK, Graphics Editor Framework (GEF), Eclipse Modeling Framework (EMF), Jetty, and Eclipse Web Tools Platform (WTP). Bits Per Second, Ltd. and Graphics Server Technologies, L.P.: Graphics Server. Dave Gandy: Font Awesome. Gargoyle Software Inc.: HtmlUnit. GNU Project: GNU Regular Expression. Google Charts. Groovy project (groovy.codehaus.org): Groovy. Guava Libraries: Google Guava. HighSlide: HighCharts. headjs.com: head js. Hector Project: Cassandra Thrift, Hector. Jason Hsueth and Kenton Varda (code.google.com): Protocole Buffer. H2 Database: H2 database. IDAutomation.com, Inc.: IDAutomation. IDRsolutions Ltd.: JPedal JBIG2. InfoSoft Global (P) Ltd.: FusionCharts, FusionMaps, FusionWidgets, PowerCharts. InfoVis Toolkit. Matt Inger (sourceforge.net): Ant-Contrib. Matt Ingenthron, Eric D. Lambert, and Dustin Sallings (code.google.com): Spymemcached. International Components for Unicode (ICU): ICU library. JCraft, Inc.: JSch. jQuery: jQuery, JQuery Sparklines. Yuri Kanivets (code.google.com): Android Wheel gadget. LEAD Technologies, Inc.: LEADTOOLS. The Legion of the Bouncy Castle: Bouncy Castle Crypto APIs. Bruno Lowagie and Paulo Soares: iText. Membrane SOA Model. MetaStuff: dom4j. Microsoft Corporation (Microsoft Developer Network): CompoundDocument Library. Mozilla: Mozilla XML Parser. MySQL Americas, Inc.: MySQL Connector/J. Netscape Communications Corporation, Inc.: Rhino. NodeJS. nullsoft project: Nullsoft Scriptable Install System. OOPS Consultancy: XMLTask. OpenSSL Project: OpenSSL. Oracle Corporation: Berkeley DB, Java Advanced Imaging, JAXB, Java SE Development Kit (JDK), Jstl, Oracle JDBC driver. PostgreSQL Global Development Group: pgAdmin, PostgreSQL, PostgreSQL JDBC driver. Progress Software Corporation: DataDirect Connect XE for JDBC Salesforce, DataDirect JDBC, DataDirect ODBC. Quality Open Software: Simple Logging Facade for Java (SLF4J), SLF4J API and NOP. Raphael. RequireJS. Rogue Wave Software, Inc.: Rogue Wave Library SourcePro Core, tools.h+. Sencha Inc.: Extjs, Sencha Touch. Shibboleth Consortium: OpenSAML, Shibboleth Identity Provider. Matteo Spinelli: iscroll. StAX Project (stax.codehaus.org): Streaming API for XML (StAX). Sam Stephenson (prototype.conio.net): prototype.js. SWFObject Project (code.google.com): SWFObject. ThimbleWare, Inc.: JMemcached. Twittr: Twitter Bootstrap. VMWare: Hyperic SIGAR. Woodstox Project (woodstox.codehaus.org): Woodstox Fast XML processor (wstx-asl). World Wide Web Consortium (W3C) (MIT, ÉRCÌM, Keio): Flute, JTidy, Šimple API for CSS. XFree86 Project, Inc.: (www.xfree86.org): xvfb. ZXing Project (code.google.com): ZXing.

All other brand or product names are trademarks or registered trademarks of their respective owners, companies, or organizations.

Document No. 141215-2-431301 June 23, 2015

## Contents

| About Building Mobile Applications Using BIRT APIsiv                                                                                                    |
|----------------------------------------------------------------------------------------------------|
| Chapter 1ntroducing BIRT APIs for applications2Jsing BIRT REST API and JavaScript API in applications3About mobile applications4About mobile application development4Introducing the BIRT Gazetteer example application5Accessing source code and resources10About Xcode project files13About resources used by the example application15                             |
| Chapter 2Jnderstanding BIRT and mobile tools18Overview of BIRT iHub Visualization Platform19Considering which Actuate API to use19About the representational state transfer API20About the JavaScript API20About the Information Delivery API21Using BIRT Designer Professional for mobile results22Building the mobile application source code23Introducing GitHub23 |
| Chapter 326ntegrating REST API27Reviewing REST API integration27Authenticating with REST API28Displaying a list with REST API30Displaying data visualizations with REST API31                                                                                                    |
| Chapter 4 <b>ntegrating JavaScript API36</b> Reviewing JSAPI integration37Jpdating JavaScript in a web view37Displaying BIRT designs in a web view39                                                                                                    |
| Chapter 5Extending mobile functionality42Optimizing BIRT content for mobile viewing43Accessing mobile device features and applications43                                                                                                    |

| Using external authentication                    | 4<br>4<br>5 |
|--------------------------------------------------|-------------|
| Chapter 6<br>Using developer resources           | 8           |
| Using Actuate documentation                      | 9           |
| Visiting the Actuate developer site              | 1           |
| Using the developer site for the mobile platform | 2           |
|                                                  |             |

| ndex | 53 |
|------|----|

#### About Building Mobile Applications Using BIRT APIs

*Building Mobile Applications Using BIRT APIs* provides information about using the Actuate REST API in software applications for mobile devices. The sections in this guide are:

- About Building Mobile Applications Using BIRT APIs. This chapter provides an overview of this guide.
- Chapter 1. Introducing BIRT APIs for applications. This chapter introduces the different types of mobile applications and introduces the BIRT Gazetteer application for iOS devices.
- *Chapter 2. Understanding BIRT and mobile tools.* This chapter introduces the tools used to build the BIRT Gazetteer sample application.
- *Chapter 3. Integrating REST API.* This chapter discusses methods to integrate the REST API in an application.
- *Chapter 4. Integrating JavaScript API.* This chapter discusses methods to integrate the JavaScript API in an application.
- *Chapter 5. Extending mobile functionality.* This chapter discusses possible customization of the BIRT Gazetteer application.
- *Chapter 6. Using developer resources.* This chapter lists resources to learn more about REST API.

## 1

### Introducing BIRT APIs for applications

This chapter contains the following topics:

- Using BIRT REST API and JavaScript API in applications
- Introducing the BIRT Gazetteer example application
- Accessing source code and resources
- About Xcode project files
- About resources used by the example application

## Using BIRT REST API and JavaScript API in applications

This chapter discusses how to incorporate BIRT data objects and reports into your mobile application. The BIRT iHub supports application development using the REST API and JavaScript API (JSAPI). You can use one or both of these APIs to integrate BIRT visualizations and access data files stored in BIRT iHub servers.

The REST API supports:

- Authenticating users
- Searching for BIRT files
- Running jobs from BIRT designs with selected parameters and locales
- Downloading files
- Downloading reports in PDF and Excel formats
- Downloading and filtering data in JSON or CSV format

The JSAPI supports:

- Embedding interactive BIRT visualizations in web pages
- Handling scripted events within BIRT reports or BIRT report elements
- Accessing table of contents and parameters in BIRT reports
- Operating the BIRT Interactive Viewer and Crosstabs

The BIRT files contain your data and report templates. Use these APIs to access and generate BIRT content, enabling your application to display secure, interactive data visualizations in any programming language that supports REST and JavaScript.

#### Introducing the BIRT Gazetteer example application

This example illustrates how to integrate BIRT iHub resources into a native mobile application using iOS Objective-C. Two BIRT APIs—the REST API and the JavaScript API (JSAPI)—retrieve data and visualizations from a demonstration BIRT iHub 3.1 server. The iHub server resources used by this example are included with the source code.

This example application demonstrates the following functionality:

- User authentication to a user account residing on a BIRT iHub server
- Requesting and setting values of parameters in BIRT reports

- Building the following interactive content:
  - Hierarchical list of parameter values
  - Global map containing location data and links to additional reports
- Extracting data for display as text
- Extracting data for display in third-party visualizations
- Sending values to an Objective-C UIWebView
- Displaying a report item from a BIRT design file in an Objective-C UIWebView
- Displaying a full BIRT report in an Objective-C UIWebView
- Display the appropriate report design for current device orientation

After using REST API to extract location names from a BIRT file, this application builds touch-enabled navigation links. When a user selects a link, Objective-C code passes the information to the embedded web view for display using JSAPI. The appropriate BIRT content is displayed for the current device orientation, portrait or landscape.

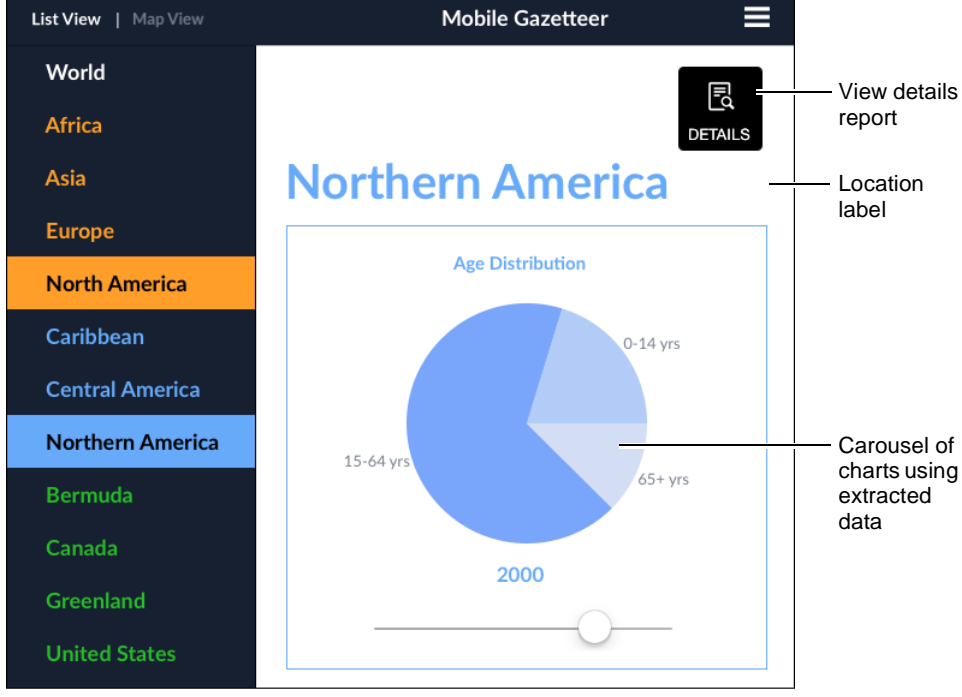

Figure 1-1 shows the application's list interface.

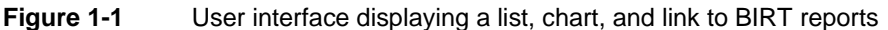

An application can extract data from iHub using the REST API and send the values to third-party data visualizations, such as a chart or map. BIRT visualizations, such as a chart, table or a full page BIRT report display in interactive web views using JSAPI.

This example enables the JavaScript visualization to act as a tool to select a BIRT report for display. As a result, both the reports and third-party JavaScript visualizations use the same web view. When a full page BIRT report is displayed, the other JavaScript content is hidden using CSS.

Figure 1-2 contains the following HTML DIV elements:

- Mapdiv, which displays the JavaScript map
- Sidebar, which displays a BIRT bookmark

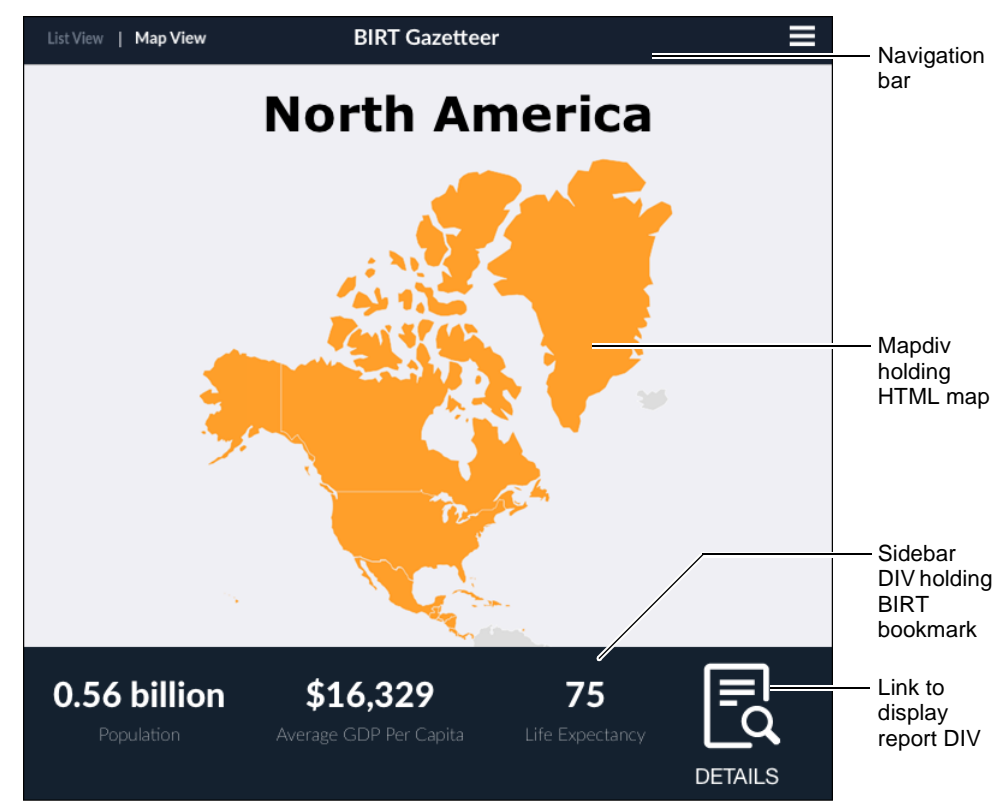

Report, which displays a selected BIRT report

Figure 1-2 Map and BIRT bookmark in web view

This web view also contains an image button that runs the loadReport JavaScript function. This function displays a report in the report DIV and hides the container div element that contains the JavaScript map and BIRT bookmark.

#### Accessing source code and resources

The source code and BIRT resources to build the example iOS Objective-C application are available from the Actuate GitHub web site at the following URL:

https://github.com/ActuateBIRT/GazetteerExample

BIRT Gazetteer uses the following third-party chart libraries:

- HTTPS://github.com/AlexandrGraschenkov/MagicPie
- HTTPS://github.com/zhuhuihuihui/Echart
- HTTPS://www.amcharts.com

If you want to distribute or use any of these libraries, check the library's web site for licensing information.

#### About Xcode project files

The following is a general overview of the BIRT Gazetteer source code:

- Framework files to display a menu and table view of the application in iPad
  - BIRTAppDelegate
     Manages basic application tasks occurring during start-up and shutdown
  - BIRTConstants
     Contains default values for iHub URLs and volume paths
  - BIRTDetailViewController
     Contains the overview charts displayed in a split view pane
  - BIRTLoginViewController
     Contains the application login page
  - BIRTMapViewController
     Manages the MapView page and the content displayed in a web view
  - BIRTMasterViewController
     Contains the location list, displayed in a split view pane
  - BIRTPopupViewController
     Opens the pop-up menu for aboutUs/sourceData/logOut
  - BIRTSelectionProtocol.h
     Defines user authentication and user selections in the application

- BIRTSourceDataViewController
   Contains Source Data page font color and other confirmations
- BIRTSplitViewController
   Contains the split view page that displays the location list in one pane and overview charts in another pane
- Files to manage the slider and page control of the three overview charts
  - BIRTPagerView
  - BIRTUISlider
- Files to handle the About us page
  - BIRTExtUrlViewController
  - BIRTAboutUsViewController
- Main.storyboard file to show and handle application interactive work flow
- Images.xcassets containing the application icon and launch image files
- /mapView folder containing the HTML and JavaScript files to display a map
- /jsapi folder for jsapi.html, an HTML file containing Actuate JSAPI code
- /ReportView folder containing an iOS UIWebView and controller file These files display BIRT reports using the jsapi.html.
- /Chart folder containing third-party charts
  - BIRTChartData file to manage REST API data for front page charts
  - /BarChart folder containing a UIWebView that loads a line chart from a BIRT report using JSAPI
  - /ColumnChart folder containing the EChart library folder and other files to support the column chart
  - /PieChart folder containing the MagicPie library folder and other files to support the pie chart
- /Resources folder containing fonts and images used in the application
  - /Font folder
  - /Images folder
- /Supporting Files folder containing general iOS application files
  - Gazetteer-Info.plist
  - InfoPlist.strings
  - Main.m
  - Gazetteer-Prefix.pch

#### About resources used by the example application

The example, BIRT Gazetteer, uses the REST API to retrieve data from a BIRT data store installed in the iHub server. These resource files are included with the BIRT Gazetteer source code, stored on the Actuate GitHub site. Choose Download Zip on the GitHub web page to download these resources to your computer.

If you are using your own iHub server, install the world.data file in the \Resources\Data Objects folder of the iHub volume.

Report designs for the application are stored in the administrator's home folder in the volume. Install the following files into the \Home\administrator folder of the iHub volume:

- Continent Report Portrait.rptdesign
- Continent Report.rptdesign
- Country Report Portrait.rptdesign
- Country Report.rptdesign
- GDP per capita.rptdesign
- Map View Content.rptdesign
- Regional Report Portrait.rptdesign
- Regional Report.rptdesign
- World Report Portrait.rptdesign
- World Report.rptdesign

Each report design except the World Report uses parameters to filter data displayed in the report. These reports are then shown in a web view, similar to a web browser, when a user selects the Details button on the application.

The GDP per capita.rptdesign file includes bookmarked charts that are embedded in the chart carousel.

The Map View Content.rptdesign includes bookmarked tables of text values displayed next to the map view.

There is a BIRT design file for a portrait layout and landscape layout. Changing the orientation of the mobile device loads the appropriate design file.

#### Chapter

## 2

### Understanding BIRT and mobile tools

This chapter contains the following topics:

- Overview of BIRT iHub Visualization Platform
- Considering which Actuate API to use
- Using BIRT Designer Professional for mobile results
- Introducing GitHub

#### **Overview of BIRT iHub Visualization Platform**

BIRT iHub Visualization Platform is a browser-based solution for document delivery, data analysis and building reports. Visualization Platform enables users to securely access data in the following ways:

- View and share interactive reports and dashboards.
- Analyze data in cross tabs and tables.
- Extract data from caches and stores of data.

Visualization Platform includes a user administration console that enables administrators to manage user profiles, user groups, as well as authorizing user and group access to published files. A volume administration console enables administrators to manage volume level operations such as assigning volume license options, managing files, scheduling file creation jobs, and archiving files.

This product is a set of dynamic web pages that installs automatically when you install BIRT iHub. Alternatively, you can install BIRT iHub Visualization Platform as a stand-alone product.

#### Considering which Actuate API to use

Actuate provides software development tools as a collection of APIs that support designing new Actuate applications or extending or customizing existing applications. Each API offers the developer different methods to access and control data, visualizations and iHub server functionality. The API that you use depends on what you need to do.

Actuate APIs libraries extend functionality in applications that provide API integration points. Actuate provides:

- Representational state transfer API (REST API). The REST API accesses and manages data and files built with Actuate BIRT technology. Use this API to manage and generate new documents, and to request data in the JSON format.
- JavaScript API (JSAPI). The JSAPI provides libraries for web and client-side visualizations using the JavaScript programming language. Use this API to render BIRT content in a web page.

#### About the representational state transfer API

The Actuate REST API is an HTTP service that runs on a Node.js platform. This service interacts with BIRT content and files on an iHub server using URI requests such as:

http://<web server>:5000/ihub/v1/login

This API is installed with iHub and responds to RESTful web requests that uses HTTP methods such as GET, PUT, and DELETE. The REST API is a strategy for developing web and mobile components that are platform and language independent, require very little time to implement, and that use minimal client and server resources.

RESTful requests use a specific command set to access REST API resources, which simplifies implementations by providing access to essential functions and raw data. Actuate offers many APIs that provide broader functionality but they are implemented using specific tools or access resources in a wide array of formats and interfaces. The REST API provides maximum freedom for developers to create their own implementations.

The REST API employs uniform resource identifiers (URIs) references to convey user requests to the iHub system. URIs access iHub functionality, including generating and storing reports, browsing volume contents, extracting data from files and data sources, and managing users and credentials.

Mobile applications request RESTful content by sending URI requests to the REST service. The REST server module interprets REST requests and forwards them as SOAP requests to iHub. For example, iOS applications can use NSURLConnection object to request RESTful content, Android applications can use the ApacheHTTPClient for Java, and JavaScript can use XMLHttpRequest or the jQuery AJAX library.

To view interactive visualizations such as filtering, drill down, and dashboards, use the Actuate JSAPI. For more information about using the REST API, see *Integrating Applications into BIRT iHub*.

#### About the JavaScript API

The Actuate JavaScript API enables the creation of custom web pages that display Actuate BIRT report elements. The Actuate JSAPI handles connections, security, and interactive content. The Actuate JSAPI classes embed BIRT reports or BIRT report elements into web pages, handle scripted events within BIRT content, package report data for use in web applications, and operate BIRT Interactive Viewer and Crosstabs.

The Actuate JavaScript API uses the Prototype JavaScript Framework. The following URI to an iHub server contains the Actuate JavaScript API library:

http://<web server>:8700/iportal/jsapi

The base class in the Actuate JavaScript API is actuate. The Actuate class is the entry point for all of the Actuate JavaScript API classes and establishes connections to the Actuate web application services. The Actuate JavaScript API uses HTTP requests to retrieve reports and report data from an Actuate web service. The subclasses provide functionality that determines the usage of the reports and report data.

Many functions in the Actuate JavaScript API use a callback function. A callback function is a custom function written into the web page that is called immediately after the function that calls it is finished. A callback function does not execute before the required data or connection has been retrieved from the server.

Mobile applications integrate BIRT visualizations using JSAPI in a web view. A web view is a class or object that displays an HTML content such as a web page within a native application. The iHub server receives the JSAPI requests and sends HTML content for display in a selected HTML DIV element. For example, iOS applications can use UIWebView object to display JSAPI, Android applications can use the WebView class and JSAPI can display in HTML files using most web browsers.

For more information about using the JSAPI, see *Integrating Applications into BIRT iHub*.

#### Using BIRT Designer Professional for mobile results

Actuate BIRT Designer Professional is a report designer for report developers who want to use the functionality provided by Actuate Corporation that enhances the Eclipse BIRT Report Designer.

You can use BIRT Designer Professional to designing the following content:

- BIRT visualizations that securely display data charts, cross tabs, maps, and tables
- Templates to export HTML, PDF, and Microsoft Excel file formats
- Structured data from databases, web services, XML files, and other data sources
- Custom data and visualization solutions using expressions and scripting

BIRT designs files query data sources and display charts, tables, cross tabs and maps interactively on web pages using the Actuate JSAPI. These designs can also be run and downloaded in formats such as Adobe PDF and Microsoft Excel using the Actuate REST API.

BIRT data object files can query multiple data sources and cache the data in data sets, data models, and data cubes for analysis and visual display in charts and maps. You can filter and retrieve data sets from a data object in the JSON format using REST API. You can also use data objects to provide data to BIRT designs and dashboards.

You can use the REST API to extract aggregated data when that data is grouped in BIRT report items. Each item in a BIRT report such as a chart, cross tab, and table can include a bookmark name to identify the item. The REST API uses the bookmark value to find the report item and then to extract the data displayed in the report item. For example, a bookmark named MapState can identify a cross tab that summarizes population statistics about each state in a BIRT design file. You can use the REST API to find the bookmark name and extract the data summary in the JSON format for use in your application.

For more information about using BIRT Designer Professional, see *Actuate BIRT Application Developer Guide*.

#### Introducing GitHub

GitHub is a web site that stores source code repositories for many public and private projects. The source code for BIRT Gazetteer is available at GitHub. You do not need an account with GitHub to download the source code for the BIRT Gazetteer, but you must have a user account to use the GitHub issue tracker or to submit comments or changes about the source code.

For more information about GitHub, visit the following URL:

https://github.com/

#### Chapter

## 3

## Integrating REST API

This chapter contains the following topics:

- Reviewing REST API integration
- Authenticating with REST API
- Displaying a list with REST API
- Displaying data visualizations with REST API

#### **Reviewing REST API integration**

The BIRT iHub server offers many RESTful URI endpoints to access stored resources on the server. This example uses Objective-C to make the following REST API requests:

- Authenticate the user to receive an authentication ID to attach to other REST API requests.
- Download a list of locations values that are used to build BIRT reports.
- Download data sets in JSON format for display in third-party visualizations.

Using Objective-C for iOS, a RESTful URI request to a resource is built using the NSString class. NSURLConnection sends the NSString to the iHub server.

An NSDictionary object is created from the iHub server's JSON formatted response using the NSJSONSerialization class. The Objective-C code uses these NSDictionary values to request additional resources, display available location names in a table, and to display data about a location in a text string or an embedded visualization such as a chart.

Using the Android SDK for Android mobile devices, you can select from multiple HTTP client libraries to make a RESTful URI request, such as the HttpClient from the Apache HTTPComponents project or Java's HttpURLConnection class. After making an HTTP request to a URI endpoint and checking for errors, the response from the iHub server is assigned to a string for additional processing.

The following REST API operations are used in BIRT Gazetteer:

/Login

Used in BIRTLoginViewController.m to return an authId for an authenticated user.

/Files

Used in BIRTBarChartViewController.m and BIRTMasterViewController.m to retrieve a file id by searching for the file name.

- /Visuals Used in BIRTBarChartViewController.m to search for bookmark names in a BIRT file.
- /Dataobject

Used in BIRTColumnChartViewController.m and BIRTMasterViewController.m to extract values from a data set in a selected data store file.

#### Authenticating with REST API

An authId is an authentication identifier passed back from iHub after successful authentication and is required for all subsequent REST API requests.

To generate the authId token, use a POST request for the /login resource with a username query parameter. Other parameters for /login are optional. An HTTP request does not encrypt the password field, so always use an HTTPS request for /login. For instructions to enable HTTPS support for REST API see *Integrating Applications into BIRT iHub*.

When successful, the REST API request returns an authentication identifier, authId. A REST API authentication identifier remains valid for 24 hours by default.

This example uses Objective-C code to make an authentication request from the iHub server. After collecting the username and password from the application's user interface, these values are stored in an NSData object, with the following code:

```
- (void) login {
   NSString *yourName = self.username.text;
   NSString *password = self.password.text;
   NSString *post = [NSString stringWithFormat:
    @"username=%@&password=%@",yourName,password ];
   NSData *postData =
      [post dataUsingEncoding:NSASCIIStringEncoding
      allowLossyConversion:YES];
   NSString *postLength = [NSString stringWithFormat:@"%lu",
      (unsigned long)[postData length]];
```

Then the URI to authenticate a user with the REST API is built. An NSMutableURLRequest uses the URI and attaches the authentication values as the body of the HTTP POST request, with the following code:

After checking for errors, the JSON formatted response from the iHub server is then converted into a Foundation object using the NSJSONSerialization class. This Foundation object is converted into an NSDictionary for use in other REST API requests, as shown in the following code:

```
NSDictionary *loginResponse = [NSJSONSerialization
JSONObjectWithData:urlData options:NSJSONReadingMutableLeaves
error:nil];
authId = [loginResponse objectForKey:@"AuthId"];
```

See the source code for the complete example.

The source code to send RESTful requests using the Android SDK depends on the HTTP library that you are using. For example, if you are using Java's HttpURLConnection class, your RESTful request to the login endpoint can be similar to the following code:

```
JSONObject authIDResponse = WebServiceUtil.requestWebService(
        "http://ihubserver:5000/ihub/v1/login");
  public static JSONObject requestWebService(String targetURL) {
    disableConnectionReuseIfNecessary();
    URL restURL = new URL(targetURL);
    String formValues =
    "user=" + URLEncoder.encode("demo", "UTF-8") +
    "&password=" + URLEncoder.encode("demo", "UTF-8");
    HttpURLConnection restConnection = (HttpURLConnection)
     restURL.openConnection();
    restConnection.setRequestMethod("POST");
    restConnection.setRequestProperty("Accept", "application/
     json");
  restConnection.setFixedLengthStreamingMode(formValues.getBytes(
     ).length);
    restConnection.setRequestProperty("Content-Type",
     "application/x-www-form-urlencoded");
    restConnection.setConnectTimeout(15000);
    restConnection.setReadTimeout(10000);
    restConnection.setDoOutput(true);
    //PrintWriter formStream = new
     PrintWriter(restConnection.getOutputStream());
    //formStream.print(formValues);
    //formStream.close();
    DataOutputStream formStream = new DataOutputStream (
      restConnection.getOutputStream ());
    formStream.writeBytes (formValues);
    formStream.flush ();
```

```
formStream.close ();
    if (restConnection.getResponseCode() != 200) {
         throw new RuntimeException ("Connection Error code : " +
        restConnection.getResponseCode());
    }
    InputStream restResponse = new BufferedInputStream(
      restConnection.getInputStream());
    responseText =
     EntityUtils.toString(httpresponse.getEntity());
    return new JSONObject(getResponseText(restResponse));
    restConnection.disconnect();
private static String getResponseText(InputStream inStream) {
      // http://weblogs.java.net/blog/pat/archive/2004/10/
     stupid scanner 1.html
      return new Scanner(inStream).useDelimiter("\\A").next();
}
```

#### Displaying a list with REST API

This example builds a navigation list of locations, BIRT Gazetteer requests values from a data set from the world.data file. The following is a general overview of that process:

- Search for the world.data file by building a URI using the REST API.
- Append the authentication identifier to the end of the URI and send it to an iHub server.
- Extract the file id from the file search request.
- Use the file id to make a second REST API request that retrieves a specific data set from the world.data file.
- Parse the JSON response from the iHub server into a collection of name and value pairs, such as an iOS NSDictionary object or an Java JSONObject for Android.
- Retrieve from the collection of name and value pairs the names of continents, regions, and countries.
- Build the list view navigation of the application using these names.

An example of this process using Objective-C is shown in the following selected source code from BIRTMasterViewController.m:

```
NSString *fileId;
@try {
 NSString *fileName = [NSString
  stringWithFormat:@"%@%@",DATA OBJECT FOLDER, @"world.Data"];
  NSString *getUrl = [NSString stringWithFormat: [NSString
  stringWithFormat:@"%@%@",REST API URL,
  @"files?search=%@&authId=%@"],
[fileName stringByAddingPercentEscapesUsingEncoding
   :NSUTF8StringEncoding], self.authId];
  NSURLRequest *urlRequest = [NSURLRequest
  requestWithURL:[NSURL URLWithString:getUrl]];
  NSError *urlConnectionError;
  NSURLResponse *urlResponse;
  NSData *data = [NSURLConnection
  sendSynchronousRequest:urlRequest
  returningResponse:&urlResponse error:&urlConnectionError];
  NSError *error;
  NSDictionary* response = [NSJSONSerialization
  JSONObjectWithData:data options:NSJSONReadingMutableLeaves
  error:&error];
  NSArray * responseArr = response[@"ItemList"][@"File"];
  if (responseArr == nil || [responseArr count] == 0) {
        [self showAlert:@"Unable to get the file"];
  } else {
          self.regionData = response[@"data"];
          self.arrayOriginal=responseArr;
  }...
```

The region data is then used to make a hierarchical list that is used to populate the UITableView in the MasterView.

See the source code for the complete example.

#### **Displaying data visualizations with REST API**

This example collects data for display in third-party visualization code using an chart data object of strings, arrays, and dictionaries. When a user makes a selection from a list of locations, the chart data object and user interface update with data about the selected location.

The following overview describes this functionality in the iOS example application:

- An object of strings, arrays, and dictionaries is defined in BIRTChartData.h. This object contains values associated with the user selection.
- User makes a selection from the list of locations and triggers an update to the chart data object. The user selection calls updateView.
- The updateView function creates a new BIRTChartData object and loads it with data about the selected location.
- The BIRTChartData object is passed to each of the chart view controllers for display, as shown in the following code:

The following Objective-C code shows the BIRTChartData object used in a chart:

```
- (void) updateView {
    titleLabel.text = self.userData[@"name"];
    BIRTChartData *chartData = [[BIRTChartData alloc] init];
    [chartData setWorldData:self.worldData];
    [chartData setSelectedYear:@"2000"];
     [chartData setUserName:self.userName];
     [chartData setPassword:self.password];
     [chartData setDataObjectId: dataObjectId];
     [chartData setContAbb:self.userData[@"Cont Abb"]];
     [chartData setRegAbb:self.userData[@"Reg Abb"]];
     [chartData setCountAbb:self.userData[@"Count Abb"]];
     [chartData setAuthId:self.authId];
     [chartData setUserData:self.userData];
    [chartData setContAbbs:self.contAbbs];
    for (UIViewController *child in self.childViewControllers) {
         if ([child isKindOfClass: [BIRTColumnChartViewController
       class]]) {
              BIRTColumnChartViewController *chart =
           (BIRTColumnChartViewController *)child;
              [chart setChartData:chartData];
              [chart setRefreshView:TRUE];
              [chart viewWillAppear:YES];
         }
         if ([child isKindOfClass:[BIRTBarChartViewController
        class]]) {
              BIRTBarChartViewController *chart =
          (BIRTBarChartViewController *)child;
              [chart setChartData:chartData];
              [chart setRefreshView:TRUE];
              [chart viewWillAppear:YES];
         if ([child isKindOfClass: [BIRTPieChartViewController
        class]]) {
```

```
BIRTPieChartViewController *chart =
  (BIRTPieChartViewController *)child;
   [chart deleteValues];
   [chart setChartData:chartData];
   [chart setRefreshView:TRUE];
   [chart viewDidAppear:YES];
  }
}
```

See the source code for the complete example.

#### Chapter

# 4

### Integrating JavaScript API

This chapter contains the following topics:

- Reviewing JSAPI integration
- Updating JavaScript in a web view
- Displaying BIRT designs in a web view

#### **Reviewing JSAPI integration**

This application uses JSAPI to display BIRT visualizations in embedded web views. A web view can render CSS, HTML, and JavaScript in the native code of the mobile application. JSAPI communicates with the iHub server using the authentication ID from the REST API login request. Native code injects values into JSAPI requests before they are sent. The JSAPI then downloads and displays interactive BIRT content about the selected location using a bookmarked chart and a full page report. Bookmarks are a method to identify content in a BIRT report.

This example uses the following Objective-C methods to communicate with the HTML content in a UIWebView:

- Replace string values in the embedded HTML file before loading the HTML file into the web view. This replacement uses the NSString's stringByReplacingOccurrencesOfString function to find string values in the jsapi.html file and replace those values with the current values, such as the server URL, and the username and password.
- Call the init JavaScript function embedded in the web view and pass the values required to display the BIRT content. This call uses the UIWebView's stringByEvaluatingJavaScriptFromString function to call the JavaScript function.

The ReportView folder of the Xcode project contains the Objective-C files that define the UIWebView. The BIRTWebViewController.m file organizes the values necessary to identify and find a report file, the data to be shown in that file, and how to load the JSAPI library from the current iHub server. These values are put into an NSString in the JSON format. The BIRTWebViewController.m file then loads the jsapi.html file into a UIWebView and sends the JSON values to the init function in the jsapi.html file.

Communication to the UIWebView occurs in one direction. The Objective-C code can send parameters and values to the content displayed in a UIWebView. The content in the UIWebView does not communicate back to Objective-C code in this application.

For more information about embedding BIRT visualizations in HTML see *Integrating Applications into BIRT iHub.* 

#### Updating JavaScript in a web view

Values required to load the Actuate JavaScript API from the server are written to the embedded file jsapi.html before that HTML file is loaded in a UIWebView.

The UIWebView then loads the embedded jsapi.html file, as shown in the following code:

```
[self loadHTML:@"jsapi.html"];
- (void) loadHTML: (NSString*) pageName
{
  NSRange range = [pageName rangeOfString:@"."];
  if (range.length > 0)
    {
       NSString *fileExt = [pageName
       substringFromIndex:range.location+1];
       NSString *fileName = [pageName
        substringToIndex:range.location];
       NSURL *url = [NSURL fileURLWithPath: [[NSBundle mainBundle]]
       pathForResource:fileName ofType:fileExt inDirectory:@""]];
       if (url != nil)
         {
           NSError *error;
           NSString *pageContent = [NSString
          stringWithContentsOfURL:url
          encoding:NSASCIIStringEncoding
                                     error:&error];
           NSString *finalContent = [pageContent
          stringByReplacingOccurrencesOfString:@"jsapiUrl"
          withString: [NSString stringWithFormat:@"%@%@",
          IHUB SERVER URL, @"iportal/jsapi"]];
            FinalContent = [finalContent
          stringByReplacingOccurrencesOfString:@"{uName}"
          withString: [NSString stringWithFormat:@"%s%@%s", "'",
          self.chartData.userName, "'"]];
            if (self.chartData.password == nil) {
                finalContent = [finalContent
             stringByReplacingOccurrencesOfString:@"{pwd}"
             withString:self.chartData.password];
          } else {
              finalContent = [finalContent
             stringBvReplacingOccurrencesOfString:@"{pwd}"
             withString: [NSString stringWithFormat:@"%s%@%s", "'",
             self.chartData.password, "'"]];
           [self.webView loadHTMLString:finalContent baseURL:url];
     }
    }
}
```

Next, an NSString is built with the values required to display the BIRT content, such as the BIRT report name, the name of the selected location, and the viewing size of the BIRT content, as shown in the following code:

```
NSString *file = [NSString stringWithFormat:@"%@%@",REPORT_FOLDER,
fileName];
jsData[@"report"] = file;
if (islandscape) {
    jsData[@"width"] = [NSString stringWithFormat:@"%f", 1024.0];
    jsData[@"height"] = [NSString stringWithFormat:@"%f", 768.0];
} else {
    jsData[@"width"] = [NSString stringWithFormat:@"%f", 768.0];
    jsData[@"height"] = [NSString stringWithFormat:@"%f", 768.0];
    jsData[@"height"] = [NSString stringWithFormat:@"%f", 960.0];
}
NSData *jsonData = [NSJSONSerialization dataWithJSONObject:jsData
    optionerror:&jsonError];
NSString *jsonStr = [[NSString alloc] initWithData:jsonData
    encoding:NSUTF8StringEncoding];
```

See the source code for the complete example.

#### Displaying BIRT designs in a web view

Displaying the visualizations and layout of a BIRT design in HTML requires JavaScript and the Actuate JSAPI. Using JSAPI enables you to embed a BIRT design or BIRT document into an HTML web page. BIRT Gazetteer uses an iOS UIWebView class to embed a single HTML file, jsapi.html. This HTML file is included in the /jsapi folder of the Xcode project and contains the Actuate JSAPI necessary to display a BIRT design or document file. The JavaScript in jsapi.html enables you to select the BIRT design file to display and to pass parameter and bookmark values to the report before it is displayed.

Objective-C calls the init() JavaScript function in the HTML file and passes the prepared string, as shown in the following code:

```
[webView stringByEvaluatingJavaScriptFromString: [NSString
    stringWithFormat:@"%@(%@);",@"init",jsonStr] ];
```

The JavaScript API then assigns all of the required values to download and display BIRT content and submits the request to the iHub server for display in the HTML DIV entity with the id name container. The following JavaScript code summarizes this request:

```
function initViewer( )
{
   try
```

```
{
      var viewer = new actuate.Viewer( "container");
      viewer.setReportDesign( report );
      viewer.setWidth(data.width);
      viewer.setHeight(data.height);
      var options = new actuate.viewer.UIOptions( );
      options.enableToolBar(false);
      var parameterValues=[];
      if(data.continent != null) {
        var param=new actuate.viewer.impl.ParameterValue();
        param.setName("continent");
        param.setValue(data.continent);
        parameterValues.push(param);
        }
        . . .
        if (parameterValues.length > 0 ) {
           viewer.setParameterValues(parameterValues);
        }
        if (data.bookmark != null) {
           viewer.setReportletBookmark(data.bookmark);
        }
        viewer.setUIOptions( options );
        viewer.submit();
        }
    }
. . .
</script>
<body onload="">
<div id ="container">
</div>
</body>
```

See the source code for the complete example.

#### Chapter

## 5

### Extending mobile functionality

This chapter contains the following topics:

- Optimizing BIRT content for mobile viewing
- Accessing mobile device features and applications
- Using external authentication
- Changing application default values
- Customizing web view options
- Additional optimizations

#### **Optimizing BIRT content for mobile viewing**

The report designs displayed in BIRT Gazetteer use two files for each report. One file uses a master page width of 1024 pixels and a height of 768 pixels, used for devices in the landscape orientation. Another file uses a master page size with a width of 768 pixels and a height of 1024 pixels. This report is used for devices in the portrait orientation.

Content in both the landscape and portrait versions of a report are organized to make the best use of available space on the mobile screen.

You can limit the quantity of data transferred using the REST API by adding data groups in the SQL statements or using REST API to filter the data. Data sets downloaded using the REST API are not aggregated.

#### Accessing mobile device features and applications

Each mobile platform includes features that you can integrate into your application, such as receiving push notifications, saving a date to a calendar application, saving data to a cloud server, or encrypting sensitive data.

For more information about adding capabilities to your iOS application, see the *iOS App Distribution Guide*, available from the following URL:

https://developer.apple.com/library/

Many applications in mobile devices use URI schemes to enable access from other applications. The URI scheme can launch an application and send parameter values to the application. You can use URI schemes in your Objective-C code or in your BIRT reports when building HTML hyperlinks. For example, an HTML link to call a phone number can look like the following code:

<a href="tel:1-888-422-8828">1-888-422-8828</a>

The same link in Objective-C looks like the following code:

tel:1-888-422-8828

Common URI schemes for web views include:

- Mail links to enable a hyperlink to send e-mails
- Phone links to enable a hyperlink to make a phone call
- SMS links to enable a hyperlink to send SMS messages
- Map links to enable a hyperlink to open the map application

#### Using external authentication

The BIRT Gazetteer application uses the iHub server to authenticate users. The iHub server can use its own authentication database, connect to your LDAP or Active Directory user data, or use a single sign-on (SSO) service. See *Using BIRT iHub System Console* for more information about supported authentication services.

#### Changing application default values

Default URLs and folder paths in an iHub server are set in the BIRTConstants.m file of the Xcode project. You can build the application for use with your own iHub server by changing the URL values in this file. You can also change the file path location of BIRT resources used in the application in this file.

The following NSStrings are contained in this file:

• REST\_API\_URL, you can change this value using the following URL format:

```
http://<iHub server name>:5000/ihub/v1/
```

IHUB\_SERVER\_URL, you can change this value using the following URL format:

http://<iHub server name>:8700/

REPORT\_FOLDER, the file path where BIRT reports are located:

/Home/administrator

• DATA\_OBJECT\_FOLDER, the file path where BIRT data objects are located:

/Resources/Data Objects

#### Customizing web view options

When you display interactive BIRT visualizations in a mobile application, you use a web view class to display Actuate JSAPI. The iOS UIWebView can also display files such as an Adobe PDF file, a Microsoft Excel file, or hyperlinks to other web pages, similar to the mobile version of the Safari web browser. The following examples are just a few of the ways you can customize the UIWebView using Objective-C to change what this web view can display:

- Only display selected file types.
- Only display web content from your network domain.

- Allow users to zoom content.
- Enable paginated web views.
- Restore web content after relaunching the application.
- Customize communication to the web view using the stringByEvaluatingJavaScriptFromString method for iOS Objective-C.
- Enable callbacks from the web view to your native operating system classes using your own URL scheme and a UIWebViewDelegate for iOS Objective-C or the addJavascriptInterface method for the Android WebView.
- Disable user selection and callouts of web content.
- Enable printing of the web view content.

#### Additional optimizations

This example application demonstrates common integration techniques. Optimize your own code to make use of your software platform features and your enterprise requirements. For example, depending on the devices you expect to use and your application specifications, you might:

- Use SSL connections to secure user authentications and data.
- Aggregate data in SQL queries.
- Aggregate data in BIRT report items and identify the data with bookmarks.
- Use the latest software development kit supported by your devices, for example:
  - iOS7 introduces the new NSURLSession to replace NSURLConnection.
  - iOS8 introduces the new WKWebView class to replace UIWebView.
  - Android supports third-party HTTP clients such as OkHttp, Retrofit, and Volley.
- Store common resources, such as image files and JavaScript libraries, in your application.
- Store data and content offline in sqllite databases using iOS Core Data, iOS CloudKit, Android Google Cloud, or another storage service.

#### Chapter

## 6

## Using developer resources

This chapter contains the following topics:

- Using Actuate documentation
- Visiting the Actuate developer site
- About additional REST API resources

#### **Using Actuate documentation**

Interactive documentation for Actuate REST API operations is also installed with an iHub server. This documentation is accessible using a web browser at the following URL:

```
http://<iHub server>:5000/ihub/v1/ihubrestdocs/
```

Figure 6-1 shows the documentation included with an installation of iHub.

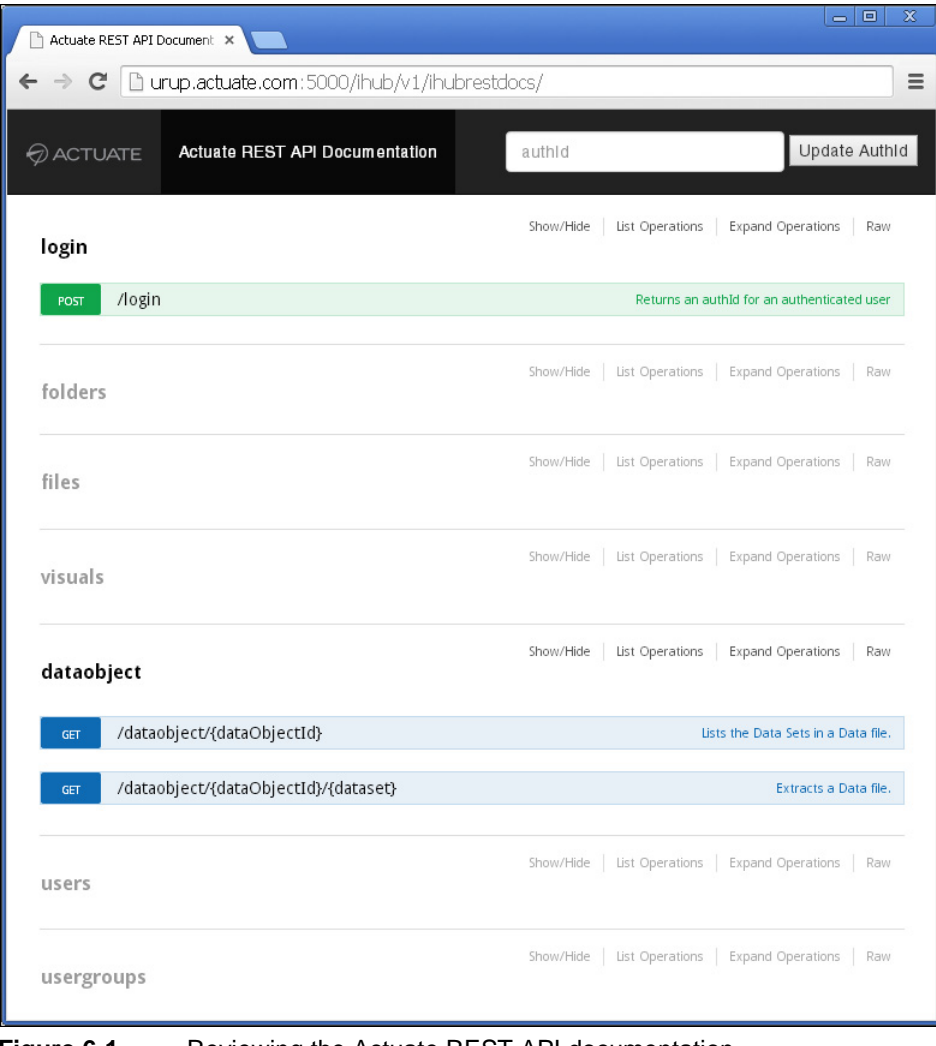

Figure 6-1 Reviewing the Actuate REST API documentation

This documentation enables you to test the different URIs available in the Actuate REST API. To test a REST API operation, select one of the available operations, type parameter values, and then choose Try it out. Figure 6-2 shows the options to test the /login URI.

| ogin           |                               | Show/Hide Ust Open                                 | rations   Exp                               | and Operations Rav |  |
|----------------|-------------------------------|----------------------------------------------------|---------------------------------------------|--------------------|--|
| POST /log      | in                            | Retur                                              | Returns an authId for an authenticated user |                    |  |
| Implementa     | tion Notes                    |                                                    |                                             |                    |  |
| Authenticates  | s specified user.             |                                                    |                                             |                    |  |
| Response Cl    | ass                           |                                                    |                                             |                    |  |
| Model Mod      | el Schema                     |                                                    |                                             |                    |  |
| Auth           |                               |                                                    |                                             |                    |  |
| Response Co    | ntent Type application/json 🔻 |                                                    |                                             |                    |  |
| Parameters     | Value                         | Description                                        | Parameter                                   | Data Tuna          |  |
|                | value                         | Description                                        | Туре                                        | bata type          |  |
| username       | (required)                    | Required. A current<br>iHub user name.             | form                                        | string             |  |
| password       |                               | The password<br>corresponding to the<br>user name. | form                                        | string             |  |
| Error Status   | Codes                         |                                                    |                                             |                    |  |
| HTTP Status Co | de Reason                     |                                                    |                                             |                    |  |
| 400            | invalid username              |                                                    |                                             |                    |  |
| 400            | invalid password              |                                                    |                                             |                    |  |
| Try it out!    |                               |                                                    |                                             |                    |  |
|                |                               |                                                    |                                             |                    |  |

Figure 6-2 Testing the login operation

After sending your test values to the selected operation, the documentation displays the response from iHub. Figure 6-3 shows the results when the username Administrator was sent to the /login URI.

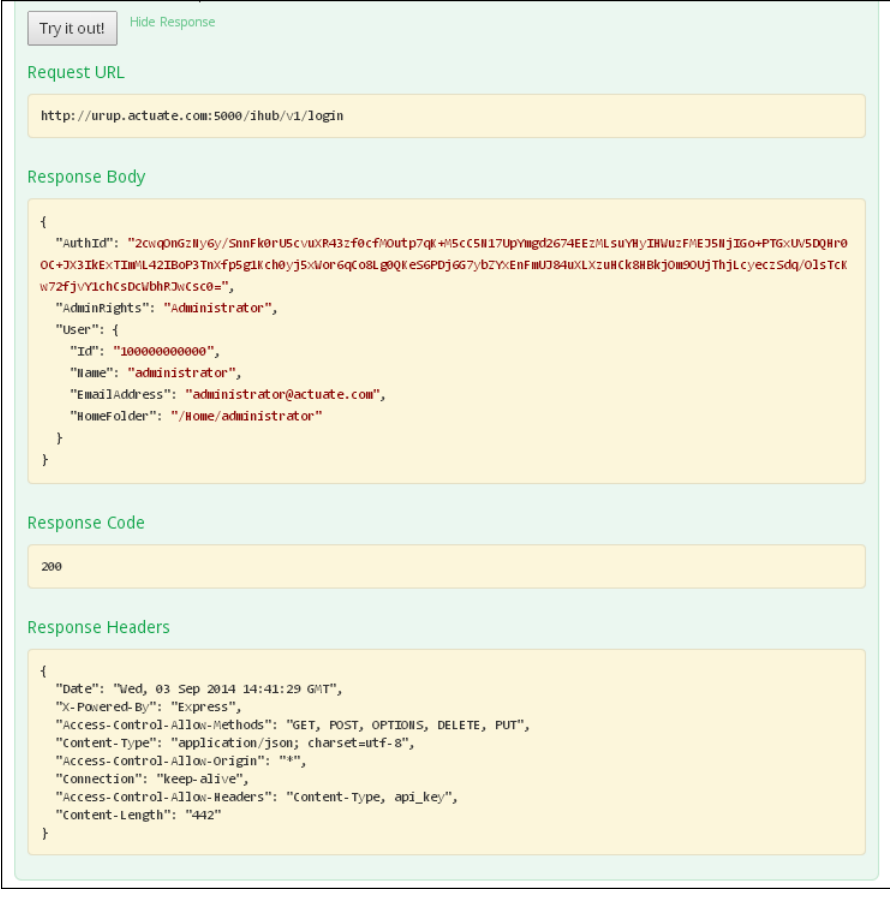

Figure 6-3 Reviewing results from the REST API

#### Visiting the Actuate developer site

Additional information about integrating BIRT technology into applications is available at the following URL:

http://developer.actuate.com/deployment-center
 /integrating-birt-into-applications/

Forums for discussing BIRT technologies are available at the following URL:

http://developer.actuate.com/community/forum/

For more information about using the REST API and other Actuate APIs, see *Integrating Applications into BIRT iHub*, and the Actuate developer web site at the following URL:

http://developer.actuate.com/

#### About additional REST API resources

There are many resources available on the internet discussing the use of RESTful web services. The following URLs are samples of some of those web sites:

http://docs.oracle.com/javaee/6/tutorial/doc/gijqy.html

https://www.ibm.com/developerworks/webservices/library/ws-restful/

### Index

#### Α

access rights See also privileges accessing Information Console functionality 20 ACL files See also access control lists ACLs. See access control lists ACS. See Caching service adding display names. See display names Administrate operations See also administration operations administrators See also administration operations aggregate data. See aggregation aggregate functions. See aggregation functions aging rules. See archiving rules AIS. See Integration service application programming interfaces (APIs) See also Information Delivery API applications building user interfaces for. See user interfaces developing IDAPI. See IDAPI applications developing RSSE. See RSSE applications developing web. See web applications archive files See also jar files; war files archive rules. See archiving rules ArchiveRule objects *See also* archiving rules arguments. See command line arguments; parameters attributes *See also* properties autoarchiving. See archiving operations Axis servers. See Apache Axis environments

#### В

beans. See JavaBeans

BIRT design files See also design files BIRT iHub. See iHub System BIRT Interactive Crosstabs. See Interactive Crosstabs BIRT report files See also report files BIRT reports See also reports BIRT Viewer See also report viewer browsers. See web browsers Business Intelligence and Reporting Tools. See BIRT

#### С

cache database. See Caching service database calculated columns See also computed columns character data. See strings character encoding. See encoding character encryption. See encryption character strings. See strings chart objects See also charts chart wizard launcher See also chart builder charts See also Flash charts; HTML5 charts developing. See charting APIs client applications. See applications column headers See also column names column headings See also column names comma-separated values files. See CSV files completion notices See also notifications computed columns See also calculated columns conditions. See filter conditions; search conditions

connection definition files. *See* database connection definition files connection handles. *See* ConnectionHandle element connections setting properties for. *See* connection properties consolidator application. *See* log consolidator application creating display names. *See* display names IDAPI applications. *See* applications CSS files *See also* cascading style sheets

#### D

data aggregating. See aggregation extracting. See data extraction operations localizing. See locales data analyzer component See also Interactive Crosstabs data charts viewer See also charts data cubes. See cubes data elements See also data items data fields See also columns data filters. See filters data items See also data data repositories See also Encyclopedia volumes data rows. See rows data set fields. See fields data sorters. See sorters database connection properties. See connection properties database drivers. See drivers database schemas. See schemas databases See also data sources DCD. See database connection definitions dependent files. See file dependencies developing

charts. See charting APIs **IDAPI** applications. See **IDAPI** applications RSSE applications. *See* RSSE applications diagnostic information See also Ping operations directory paths. See paths display formats. See formats distributed iHub System. See clusters documentation See also help collections documents See also reports .dov files. See data object values files download operations See also downloading downloading See also download operations duplicating. See copying

#### Ε

elements. See report elements; XML elements e-mail sending attachments with. See attachments setting notification options for. See notifications events handling. See event handlers execution requests. See ExecuteReport operations Extensible Markup Language. See XML

#### F

fields See also columns file attributes See also file properties file IDs See also FileId element file paths. See paths files See also report files naming. See file names setting properties for. See file properties finding data. See search operations folder paths. See paths formats See also output formats functions See also callback functions; methods

#### G

graphical user interfaces. *See* user interfaces graphics elements *See also* images graphs. *See* charts groups *See also* notification groups; resource groups GUI components *See also* user interfaces

#### Η

header elements (SOAP messages) See also SOAP headers hyperlinks See also URLs hypertext markup language. See HTML code HyperText Transfer Protocol. See HTTP

#### I

**IDAPI** applications See also Information Delivery API iHub sending requests over 20 iHub clusters. See clusters iHub repository. See Encyclopedia volumes iHub services See also specific iHub service Information Console accessing functionality 20 Information Console Security Extension See also IPSE applications Information Delivery API See also IDAPI applications input file IDs. See InputFileId element input file names. See InputFileName element input messages *See also* requests Integration Technology. See iHub Integration Technology Interactive Crosstabs

adding toolbars. *See* Interactive Crosstabs toolbars interfaces *See also* user interfaces iPortalSecurityAdapter class *See also* IPSE applications iServer System. *See* iHub System

#### J

Java RSSE framework See also RSSE applications jobs failing. See failed jobs pending. See pending jobs print operations and. See print jobs sending notifications for. See notifications

#### L

Lightweight Directory Access Protocol. See LDAP servers links (Information Console) See also hyperlinks Linux servers See also UNIX systems log files tracking error information and. See error log files tracking usage information and. See usage log files Login operations See also SystemLogin operations

#### Μ

mail. See e-mail MDS. See Message Distribution service messages. See e-mail metadata schemas. See schemas methods See also functions Microsoft NET environments. See .NET environments Microsoft Windows. See Windows systems monitoring tools See also performance monitoring multilingual reports. See locales

#### Ν

names See also user names naming restrictions. See case sensitivity nodes. See cluster nodes non-native reports. See third-party reports notifications sending attachments with. See attachments

#### 0

object IDs See also ObjectId element on-demand report generation. See synchronous jobs online analytical processing servers. See OLAP servers online help See also help operations administration. See Administrate operations archiving files and. See archiving operations login. See Login operations searching. See search operations updating files and. *See* update operations output formatting. See output formats output messages See also responses

#### Ρ

page-level security See also page security application parameter files See also data object values files; report object value files parameter values files. See data object values files; report object value files parameters See also report parameters defining dynamic filters. See dynamic filter parameters permissions. See privileges pick lists. See selection lists plug-in extensions. *See* extensions PMD. *See* Process Management Daemon PPT formats. *See* PowerPoint formats preferences (users). *See* user preferences print jobs

See also printing print requests. See print jobs printer settings. See printer options printing requests. See print jobs purging. See deleting

#### R

RCP Report Designer package See also BIRT RCP Report Designer records See also rows removing. See deleting report components. See components report design engine classes See also Design Engine API report documents See also reports Report Encyclopedia. See Encyclopedia volumes report execution requests. See ExecuteReport operations report explorer. See ReportExplorer components report files See also files; specific report file type naming. See file names report objects. See reports report parameter files See also data object values files; report object value files report parameters *See also* parameters restricting values for. See cascading parameters Report Server Security Extension See also RSSE applications; RSSE API report servers. See iHub servers reporting system. See iHub System reports sending as attachments. See attachments repositories

See also Encyclopedia volumes requests See also SOAP messages sending 20 responses See also SOAP messages result sets *See also* queries; search results .rov files. See report object value files RPCs. See remote procedure calls rptdesign format See also report design files rptdocument format See also report document files **RSSE** applications See also Report Server Security Extension registering external users for. See external user registration rules. See archiving rules run requests. See report generation requests

#### S

scheduled jobs See also jobs schemas See also WSDL schemas search criteria. See search conditions search operations *See also* searching setting conditions for. See search conditions searching *See also* search operations security credentials. See credentials security roles. See roles sending requests 20 servers See also iHub servers services See also iHub services; web services settings. See properties Simple Object Access Protocol. See SOAP SOAP endpoints *See also* SOAP ports SOAP requests. See requests SOAP responses. See responses

Software Development Kit See also SDK package sort fields. See sort columns spreadsheets. See Excel spreadsheets SQL statements. See queries subdirectories. See subfolders system administrators See also administrators system schemas. See schemas

#### Т

tab-separated values files. *See* TSV files tcpmon utility. *See* TCPMonitor temporary files. *See* transient files temporary reports. *See* transient reports text strings. *See* strings transactions *See also* Transaction operations types. *See* data types

#### U

UI elements See also user interfaces Uniform Resource Locators. See URLs universal hyperlinks. See hyperlinks Universal Resource Identifiers. See URIS URIS submitting requests and 20 user groups. See groups user IDs See also UserId element

#### V

values See also data version names See also VersionName element view parameters See also ViewParameter element viewing parameters. See view parameters viewing preferences. See viewer preferences viewing service. See View service Vista computers. See Windows systems volume administrators. See administrators volume schemas. See schemas volumes. See Encyclopedia volumes

#### W

web applications See also applications web service applications See also IDAPI applications Web Service Description Language. See WSDL web services messaging framework. See SOAP WSDL documents See also WSDL files WSDL elements See also XML elements WSDL2Java package See also code emitter

#### Х

XML attributes. *See* attributes XML code *See also* code XML reports. *See* XML documents XML schemas *See also* WSDL schemas XP computers. *See* Windows systems